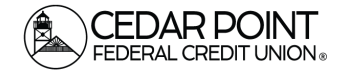

#### Adding an Account in Bill Pay

Page 1

Follow this guide to add an account in Bill Pay.

# Step 1: Log Into Bill Pay

Hon

• From the menu, choose Transfers & Payments. Then choose Pay with Bill Pay.

| Home Transfers & | Payments                                      | Log Off                                    |  |  |
|------------------|-----------------------------------------------|--------------------------------------------|--|--|
| Transfors        | 8. Payments                                   |                                            |  |  |
| TIGHSICIS (      | a rayments                                    |                                            |  |  |
|                  | Q Search page                                 |                                            |  |  |
|                  |                                               |                                            |  |  |
|                  | TRANSFER & PAYMENTS                           |                                            |  |  |
|                  | နိုင်္ခ Account to Account Transfer           | \$≵ Transfer Money                         |  |  |
|                  | Transfer or link to another member's account. | Transfer money from one account to another |  |  |
|                  |                                               |                                            |  |  |
|                  | 😂 Paya Loan                                   | Pay with Bill Sy                           |  |  |
|                  | Make or schedule a payment on your loan       | Add, schedule and manage bill payments     |  |  |
|                  |                                               |                                            |  |  |

#### Step 2: Edit Your Account

From the Bill Pay menu, choose My Account •

| EEDERAL CF |                             |              |                     |              |                  |                    |                                                         |
|------------|-----------------------------|--------------|---------------------|--------------|------------------|--------------------|---------------------------------------------------------|
|            | Payments                    | Payees       | Pay a person        | GiftPay      | Calendar         | My account         |                                                         |
|            | My account                  | t            |                     |              |                  |                    |                                                         |
|            | Pay from ac                 | counts       |                     |              |                  | Perso              | onal information                                        |
|            | Add / Delete pa<br>account. | ly from acco | ount, edit nicknam  | e, or change | default          | Review<br>edit a s | and edit address, phone nur<br>econdary account holder. |
|            |                             |              | Liew accounts       |              |                  |                    | 🖋 Vie                                                   |
|            |                             |              | + Add account       |              |                  |                    |                                                         |
|            | Notifications               |              |                     |              |                  |                    |                                                         |
|            | Customized con              | mmunicatior  | ns to keep you info | ormed on bil | l pay activities |                    |                                                         |
|            |                             |              | View alerts         |              |                  |                    |                                                         |
|            |                             |              | View reminders      | i            |                  |                    |                                                         |
|            |                             |              |                     |              |                  |                    |                                                         |

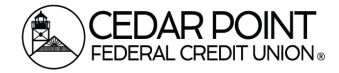

#### Adding an Account in Bill Pay

Page 2

### Step 3: Add Account

• In the Pay from accounts tile, choose Add account.

| My account         Pay from accounts       Personal information         Add / Delete pay from account, edit nickname, or change default account.       Review and edit address, phoned it a secondary account holde | ne nun<br>er. |
|----------------------------------------------------------------------------------------------------|---------------|
| Pay from accounts     Personal information       Add / Delete pay from account, edit nickname, or change default account.     Review and edit address, phone edit a secondary account holder                        | ne nun<br>er. |
| Add / Delete pay from account, edit nickname, or change default account. Review and edit address, phone edit a secondary account holder                                                                             | ne nun<br>er. |
| View accounts  Add account                                                                                                    | 🖋 Vie         |
| Notifications                                                                                                    |               |
| Customized communications to keep you informed on bill pay activities                                                                                                    |               |
| View alerts                                                                                                    |               |
| 凹 View reminders                                                                                                    |               |
|                                                                                                    |               |

## Step 4: Enter the Account Information

• Enter the account nickname you've given to the account in question. You can find that nickname on the home screen of your digital banking account. Hit Next.

| Add pay from account     |        |  |
|--------------------------|--------|--|
| * Required field         |        |  |
| Account nickname *       |        |  |
| My Checking 0080         |        |  |
| Account number *         |        |  |
| 111111                   |        |  |
| Confirm account number * |        |  |
| 111111                   |        |  |
| Account type *           |        |  |
| Checking ~               |        |  |
| Cancel                   | Next > |  |

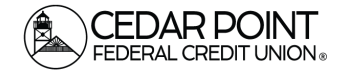

### Adding an Account in Bill Pay

### Step 5: Verify and Submit

• Verify the information you've entered. Hit Submit. When you submit, the request will be reviewed by Cedar Point officials and will be approved on a case-by-case basis.

| Add pay from account                 |        |
|--------------------------------------|--------|
| Account review                       |        |
| Account nickname<br>My Checking 0080 |        |
| Account number<br>111111             |        |
| Account type<br>Checking             |        |
| < Back                               | Submit |